## Adding Vendor details on Samarth

Step-1 Click on https://du.samarth.ac.in/index.php/site/login and login window appears on user screen.

| DU Employee Portal                                                                                                    |                                                                                       |                                     |
|----------------------------------------------------------------------------------------------------|---------------------------------------------------------------------------------------|-------------------------------------|
| This portal is only for DU Employees. If you are a (https://sic.uod.ac.in) instead.                                                    | student visit Student Portal                                                          | University Of Delhi                 |
| About Samarth eGov Suite                                                                                                    |                                                                                       | Username *                          |
| - Samarth is an Open Source, Open Standard enab                                                                                        | led Robust, Secure, Scalable and                                                      | parinane                            |
| <ul> <li>Samarth eGov Suite is operating systems agnosti<br/>operate the application modules. Quick deploymen<br/>adoption.</li> </ul> | c. All you need is a browser to access and<br>t and easy data migration make for fast | Password * Forgot Password Password |
| Contact Support                                                                                                    | FAQ FAQ                                                                               | Captcha Verification                |
| Website                                                                                                    | Report a Bug                                                                          | 672648                              |
| Semath slow                                                                                                    | Pound any errort Report It                                                            | Click on the text to change         |
|                                                                                                    |                                                                                       | Remember Me                         |
|                                                                                                    |                                                                                       | LOGIN                               |
|                                                                                                    |                                                                                       | Fine Teach and a                    |

Step 2: Launch Vendor Management System

| Employee Services                    | Dashboard                            |                                                                    |                             |                                                      |  |  |  |  |  |
|--------------------------------------|--------------------------------------|--------------------------------------------------------------------|-----------------------------|------------------------------------------------------|--|--|--|--|--|
| Finance     Governance               | Academic                             | Employee Management System                                         | Admission                   | Vendor Management System                             |  |  |  |  |  |
|                                      | Academic                             | Management of University Staff using Employee<br>Management System | Admission Management        | Capture/Track Vendor Bill using Vendor Bill Payment. |  |  |  |  |  |
| <ul> <li>Account Settings</li> </ul> | LAUNCH                               | LAUNCH                                                             | LAUNCH                      |                                                      |  |  |  |  |  |
|                                      | Construction and Annual Construction |                                                                    |                             |                                                      |  |  |  |  |  |
|                                      | Leave Applications and Management    | File Tracking Management System                                    | Inventory Management System |                                                      |  |  |  |  |  |
|                                      | LAUNCH                               | LAUNCH                                                             | LAUNCH                      |                                                      |  |  |  |  |  |
|                                      |                                      |                                                                    |                             |                                                      |  |  |  |  |  |
|                                      |                                      |                                                                    |                             |                                                      |  |  |  |  |  |
|                                      |                                      |                                                                    |                             |                                                      |  |  |  |  |  |
|                                      |                                      |                                                                    |                             |                                                      |  |  |  |  |  |
|                                      |                                      |                                                                    |                             |                                                      |  |  |  |  |  |
|                                      |                                      |                                                                    |                             |                                                      |  |  |  |  |  |

×.

| View Reversed Bills            | Employee Pending Bills              |                         |          |            |                |                 |            |                 | Advance Filter | Multiple Bills |
|--------------------------------|-------------------------------------|-------------------------|----------|------------|----------------|-----------------|------------|-----------------|----------------|----------------|
| MANAGE EMPLOYEE BILLS          |                                     |                         |          |            |                |                 |            |                 |                |                |
| Add new Employee Bill          | # Actions                           | Reference No            | Employee | Department | Payable Amount | Current User of | Created By | Budget Category | Budget Head    | Budget Subl-   |
| Manage Pending Bills           |                                     |                         |          |            | (Rs.)          | the Bill        |            |                 |                |                |
| View Action Done Bills         |                                     |                         |          |            |                |                 |            |                 |                |                |
| View Paid Bills                |                                     |                         |          |            |                |                 |            |                 |                |                |
| View Reversed Bills            | No results found.                   |                         |          |            |                |                 |            |                 |                |                |
| MANAGE PROJECT BILLS           |                                     |                         |          | _          |                |                 |            |                 |                |                |
| Add New Project Bill           | Last Updated: 0 days, 0 hours, 1 mi | nutes and 0 seconds ago |          |            |                |                 |            |                 |                |                |
| Manage Pending Project Bills   |                                     |                         |          |            |                |                 |            |                 |                |                |
| View Action Done Project Bills |                                     |                         |          |            |                |                 |            |                 |                |                |
| View Paid Project Bills        |                                     |                         |          |            |                |                 |            |                 |                |                |
| View Reversed Project Bills    |                                     |                         |          |            |                |                 |            |                 |                |                |
| Vendors                        |                                     |                         |          |            |                |                 |            |                 |                |                |
| CETTINGO                       |                                     |                         |          |            |                |                 |            |                 |                |                |
| Settings                       |                                     |                         |          |            |                |                 |            |                 |                |                |
|                                |                                     |                         |          |            |                |                 |            |                 |                |                |
| REPORTS                        |                                     |                         |          |            |                |                 |            |                 |                |                |
| Reports                        |                                     |                         |          |            |                |                 |            |                 |                | •              |

Step 3: Click on Vendor Field Visible on the left side on the screen.

Step 4: Click on Add Vendor visible on the right side of the screen.

| ··· FSCM  |        |                         |             |                                            |                                          |                 |                 | 1       |
|-----------|--------|-------------------------|-------------|--------------------------------------------|------------------------------------------|-----------------|-----------------|---------|
| INSTITUTE | Vend   | lors                    |             |                                            |                                          |                 |                 |         |
| Vendors   | Showir | ng 1-20 of 1,914 items. |             |                                            |                                          |                 |                 | $\sim$  |
|           | #      | Vendor ID               | Vendor Type | Vendor Name                                | Office Email                             | GST Number      | PAN Number      | Actions |
|           | ī      | VENDOR0001              |             | D.U. Co. Operative Stores<br>Ltd.abistas   | delhiuniversitycooperativestor@gmail.com | 07AACFD7654B1ZP | AACFD7654B      | 0       |
|           | 2      | VENDOR0000              |             | phoenix system technology                  | phoenixsymtechpro@yahoo.com              | 07AAIPG8486C1ZL | 07AAIPG8486C1ZL | ٥       |
|           | 3      | VENDOR0000              |             | Tradevel Scientifc Industries              | office@es.du.ac.in                       | 07ACMPV2437L1Z0 | XODOX           | ۲       |
|           | 4      | VENDOR0004              |             | M/s Hitachi System India Pvt. Ltd          | office@ducc.du.ac.in                     | 07AAACM6396E2ZC | AAACM6396E      | ۲       |
|           | 5      | VENDOR0005              |             | M/s R B & Sons                             | rbandsons98@gmail.com                    | 07CHDPR8715F1Z5 | CHDPR8715F      | 0       |
|           | 6      | VENDOR0006              |             | Sunrise Computer<br>SystemsNainaintttttThe | office@libinfosci.du.ac.in               | 07ADGPN5309L12B | ADGPN5309L      | 0       |
|           | 7      | VENDOR0007              |             | M/s Royal TradersRBLc                      | anit080889@gmail.com                     | 07AKRPN4465D1ZV | AKRPN4465D      | •       |
|           | 8      | VENDOR0000              |             | Heaven Dahiva                              | office@ace.du.ac.in                      | NA              | AWMPD8516E      |         |

## Step 5: Add Vendor Details

| ···· FSCM            |                                                     |                                                     | 1 |
|----------------------|-----------------------------------------------------|-----------------------------------------------------|---|
| INSTITUTE<br>PROJECT | Add Vendor<br>Search The Vendor By GST Number Or PA | N Number Before Creating A New Vendor Cick 15 Smath |   |
| Vendors              | Do you have PFMS Unique Id ? *<br>Vendor Name *     | Select v                                            |   |
|                      | Office Email *                                      |                                                     |   |
|                      | Office Contact Number *                             | <b>=</b> • 000000000                                |   |
|                      | Office Address *                                    |                                                     |   |
|                      | Vendor Type • Is GST Number Available ? •           | Select v<br>Select v                                |   |
|                      | TIN Number                                          |                                                     |   |
|                      | PAN Number *                                        |                                                     |   |
|                      | Do you have Account Details ? •<br>Status •         | Select v                                            |   |
|                      | Upload                                              | Choose File No file chosen                          |   |
|                      |                                                     | Sare Cancel                                         | G |

## Step 6: For adding the bank details

| Do you have Account Details ? * | YES                        | ×v |
|---------------------------------|----------------------------|----|
| Account Number                  |                            |    |
| Verify Account Number           |                            |    |
| Beneficiary Name                |                            |    |
| Bank Name                       | Select                     | ~  |
| Branch                          |                            |    |
| IFSC Code                       |                            |    |
| SWIFT Code                      |                            |    |
| Status *                        | Select                     |    |
| Upload                          | Choose File No file chosen |    |
|                                 | Save                       |    |